# Laboratory 7: UART Receiving and Transmitting

# **Experiment Sheet**

## Purpose

The purpose of this laboratory is to understand the configuration and usage of UART (Universal Asynchronous Receiver/Transmitter) on the TM4C123GH6PM microcontroller. This experiment involves setting up UART to transmit and receive data, allowing the microcontroller to interact with external devices or a terminal emulator. Students will learn how to:

- 1. Configure UART for communication.
- 2. Transmit characters or strings.
- 3. Receive input from a terminal or other UART-enabled devices.

#### **Essential Knowledge**

#### **UART Overview**

UART is a serial communication protocol for asynchronous data transmission, typically using two lines:

- TX (Transmit): Sends data.
- RX (Receive): Receives data.

#### **Key Registers and Their Purposes**

- 1. **SYSCTL\_RCGCUART**: Enables the clock for the UART module.
- 2. **SYSCTL\_RCGCGPIO**: Enables the clock for GPIO ports associated with UART pins.
- 3. **GPIO\_AFSEL**: Configures pins for alternate functions (e.g., TX/RX).
- 4. **GPIO\_PCTL**: Sets the UART function for selected pins.
- 5. UART CTL: Controls the UART module (enable/disable).
- 6. UART\_IBRD and UART\_FBRD: Set the baud rate (integer and fractional parts).
- 7. UART\_LCRH: Configures the data frame (e.g., word length, parity, stop bits).
- 8. UART\_FR: Flag register for monitoring TX and RX buffer status.
  - TXFF (Transmit FIFO Full): Indicates the transmit buffer is full.
  - **RXFE (Receive FIFO Empty)**: Indicates the receive buffer is empty.
- 9. UART\_DR: Data register for transmitting and receiving data.

### **Steps for UART Configuration**

#### Step 1: Enable Clocks for UART and GPIO

- 1. Enable the clock for the UART module using the SYSCTL\_RCGCUART register.
- 2. Enable the clock for the GPIO port associated with TX and RX pins using the SYSCTL\_RCGCGPIO register.

#### **Step 2: Configure GPIO Pins for UART**

- 1. Set the TX and RX pins as alternate functions using GPIO\_AFSEL.
- 2. Configure the pins for UART operation using GPIO\_PCTL.
- 3. Set the TX pin as output and the RX pin as input using GPIO\_DIR.

#### Step 3: Configure the UART Module

- 1. Disable UART: Clear the UART enable bit in UART CTL before making changes.
- 2. Set Baud Rate: Use the following example for a 16 MHz clock and 9600 baud rate:

UART\_IBRD = 104; // Integer part
UART\_FBRD = 11; // Fractional part

- 3. Configure Frame Settings:
  - 8-bit data, no parity, 1 stop bit using the UART LCRH register.
- 4. Enable UART: Set the UART enable bit in UART\_CTL.

#### Step 4: Transmit and Receive Data

#### 1. Transmit Data:

- Check the TXFF flag in UART FR to ensure the transmit FIFO is not full.
- Write data to UART\_DR to send it.
- 2. Receive Data:
  - Check the RXFE flag in UART FR to ensure data is available in the receive FIFO.
  - Read data from UART DR to process the received byte.

#### **Tasks For Students**

#### Part A: Display Welcome Message

• Write a UART string transmission routine to send the following message upon startup:

Let the LED magic begin! Start typing below:

#### Part B: Command-Based LED Control

- Implement a function that reads a character from UART and processes it:
  - Turn on or off LEDs based on the commands above.
  - If an invalid character is received, do nothing.

#### **Part C: Echo Received Commands**

• Echo each received command to the terminal for user feedback.

#### Part D: Switch Feedback (Optional)

- Detect SW1 and SW2 presses and transmit appropriate messages via UART:
  - o SW1: Send "SW1 pressed".
  - o SW2: Send "SW2 pressed".